# AKTIVUJTE SI SKYLINK LIVE TV JEDNODUŠE VE 2 KROCÍCH!

APLIKACE SKYLINK JE AKTUÁLNĚ DOSTUPNÁ PRO CHYTRÉ TELEVIZORY I MULTIMEDIÁLNÍ CENTRA

TV SAMSUNG

**TV LG** OS WebOS 3.0 a vyšší

## TV FINLUX, HITACHI, JVC, TELEFUNKEN, TOSHIBA, GOGEN, HYUNDAI A ORAVA

platforma Vestel: MB130 a vyšší

**ANDROID TV / GOOGLE TV** 

7.0 a vyšší

**TV PANASONIC** platforma MB130 a vyšší nebo My Home Screen (pouze některé modelové řady od roku 2020)

MULTIMEDIÁLNÍ CENTRA

NVIDIA Shield TV, Apple TV

TV HISENSE operační systém VIDAA (vybrané modely od roku 2021)

FIRE TV STICK

Návody pro dálková ovládání naleznete na www.skylink.cz v sekci "Centrum podpory"

#### AKTIVUJTE SI SKYLINK LIVE TV JEDNODUŠE VE 2 KROCÍCH!

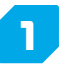

2

Do vyhledávače aplikací vaší chytré televize nebo multimediálního centra napište "SKYLINK" a zdarma si nainstalujte aplikaci Skylink Live TV. Některá zařízení již mohou mít aplikaci předinstalovanou.

Přihlaste se do aplikace.

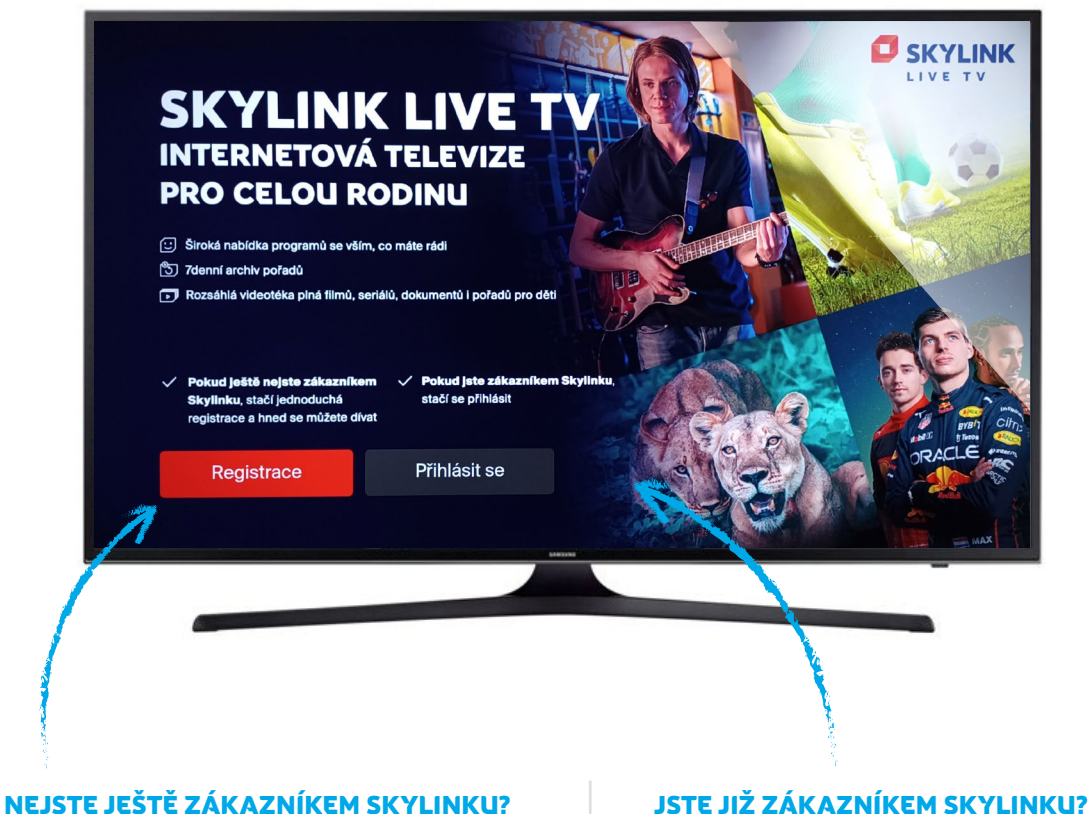

po spuštění aplikace klikněte na REGISTRACE a říďte se pokyny na obrazovce. po spuštění aplikace klikněte na PŘIHLÁSIT SE a řiďte se pokyny na obrazovce → aplikaci Skylink Live TV pro mobilní telefon/tablet stáhněte na:

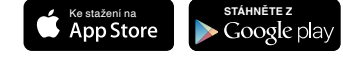

2

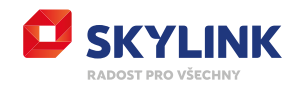

## EPG LIŠTA

informace k aktuálně přehrávanému programu zobrazíte kliknutím na tlačítko OK (EPG) na dálkovém ovládání

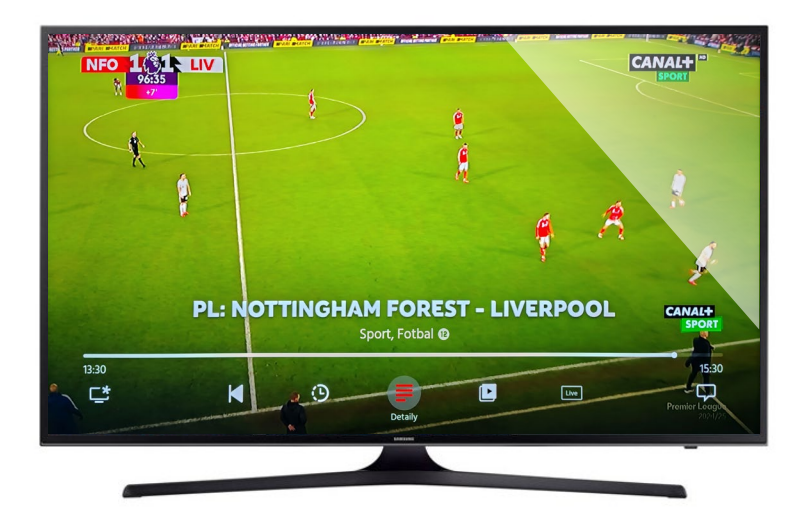

\*TIP Většinu programů Ize spustit od začátku kliknutím na ikonu "Od začátku".

#### RYCHLÝ TV PRŮVODCE

zobrazíte kliknutím na tlačítko "nahoru" na dálkovém ovládání → stisknutím tlačítka OK přepnete na vybraný program

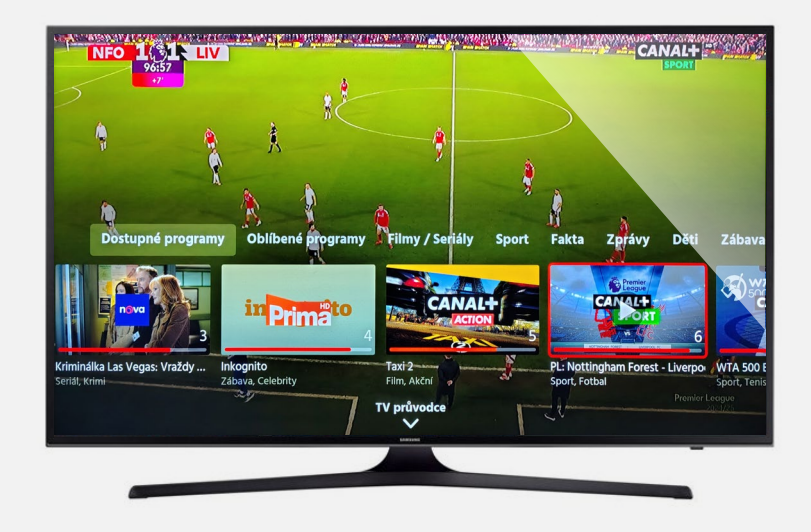

## HLAVNÍ NABÍDKA

zobrazíte kliknutím na tlačítko "vlevo" na dálkovém ovládání → po stisknutí tlačítka OK se otevře označená sekce (viz popis níže)

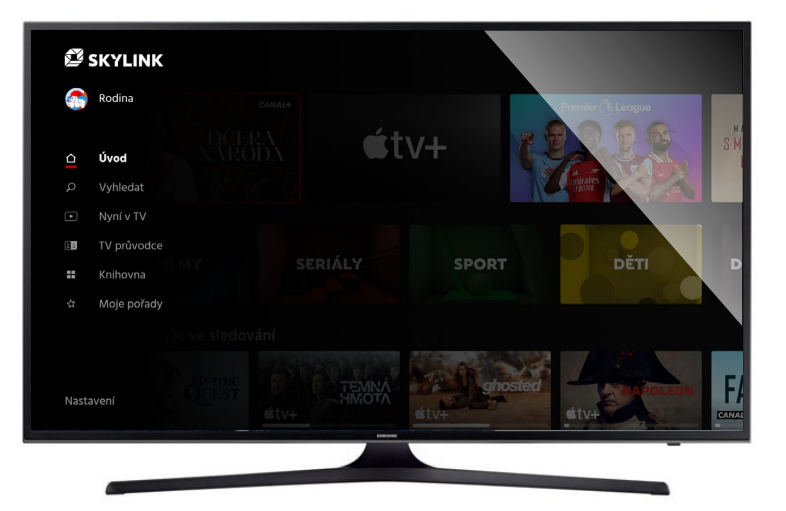

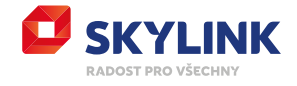

DOMŮ

domovská stránka Skylink Live TV

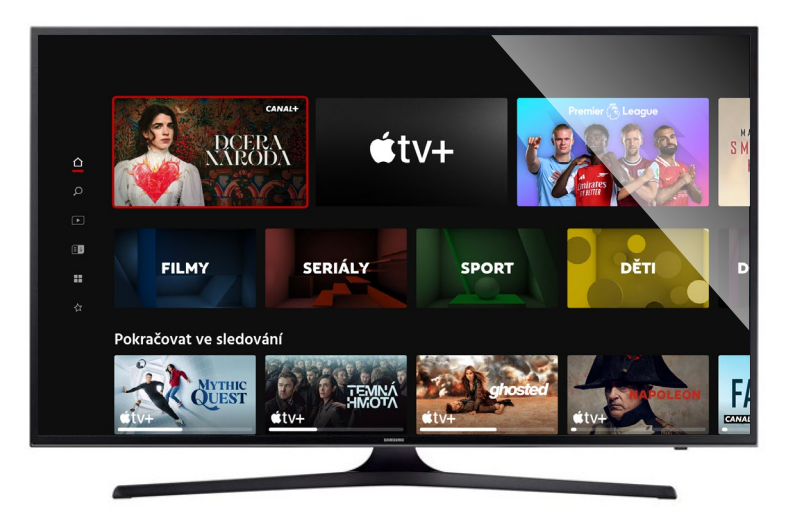

### **TV PRŮVODCE**

přehled televizních pořadů na jednotlivých programech

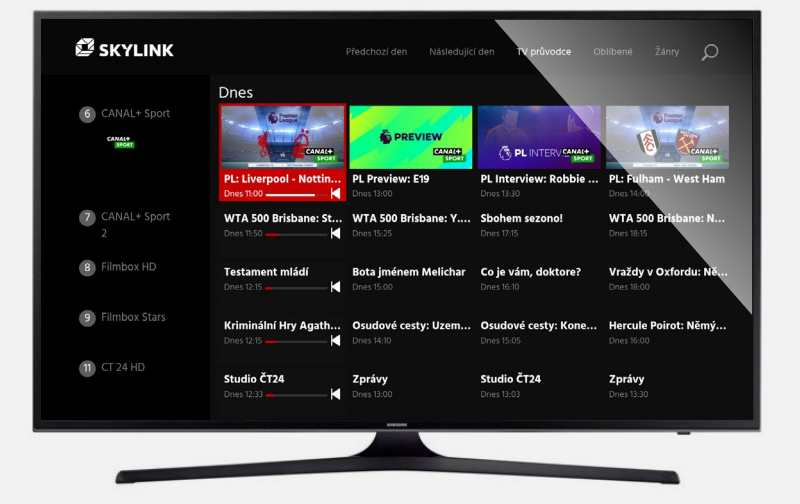

#### **TV ARCHIV**

pořady ke zhlédnutí až 7 dní zpětně

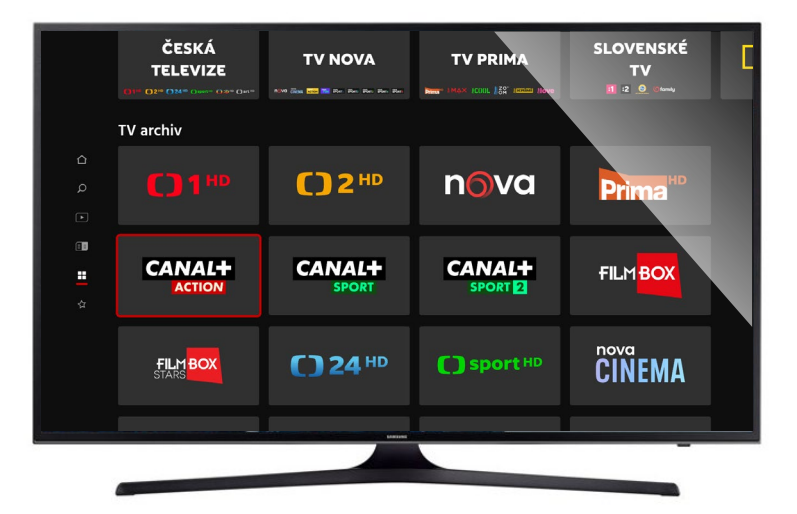

\*TIP Pro zobrazení kompletního archivu klikněte na logo požadované TV stanice.

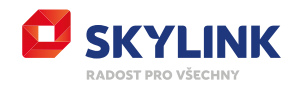

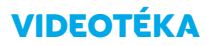

stovky filmů a seriálů

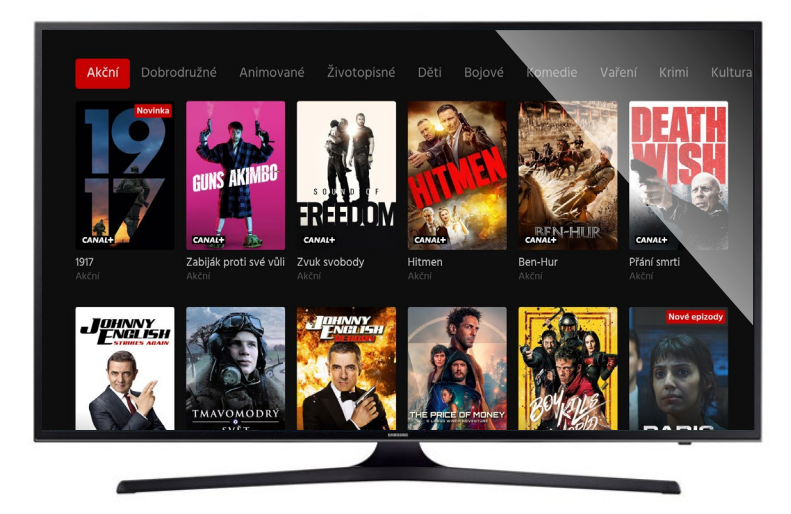

#### **VYHLEDAT**

podle zadaného textu zobrazí dostupné tituly

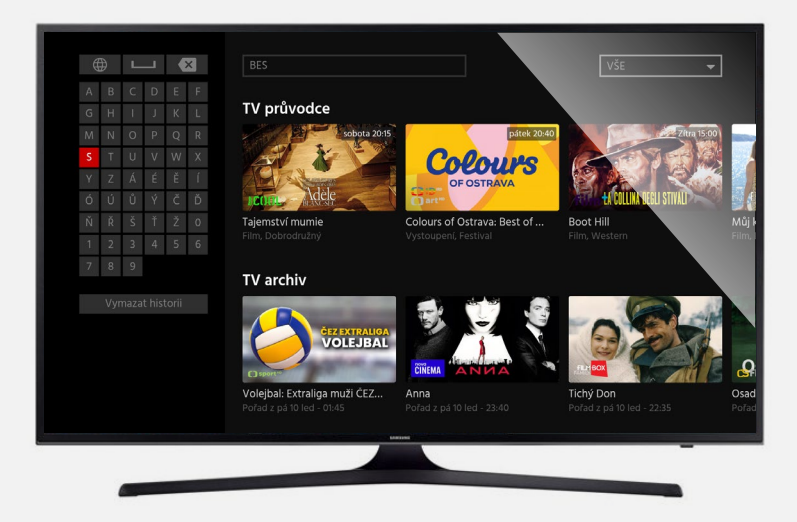

### **MOJE POŘADY**

zde naleznete:

- pokračovat ve sledování již spuštěných titulů
- Vaše oblíbené tituly
- Vámi naplánované tituly ke zhlédnutí

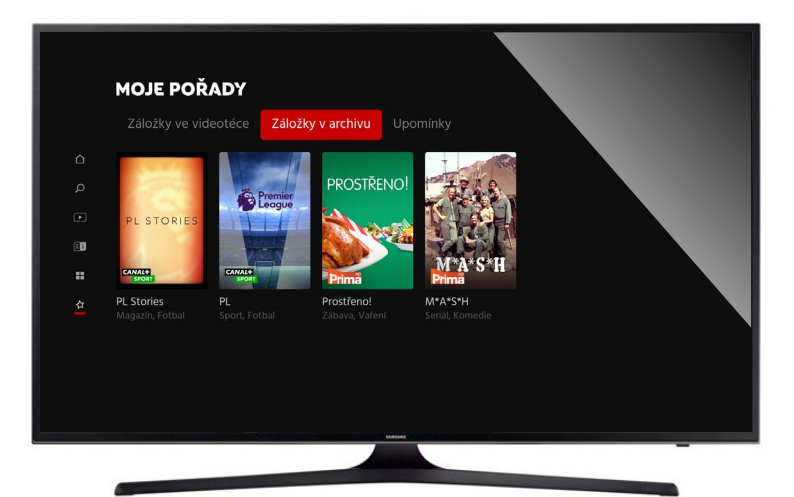

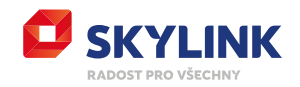

#### NASTAVENÍ

Všeobecné = nastavení jazyka, rodičovské kontroly, uživatelských profilů a zařízení

Zařízení = seznam zařízení spárovaných se stejným číslem karty

|                            |                 |                                                                    | ? Odebrat zařízení<br>Potvrďte prosím, zda chcete t<br>uživatelského profilu | oto zařízení opr | avdu odebrat z                             |
|----------------------------|-----------------|--------------------------------------------------------------------|------------------------------------------------------------------------------|------------------|--------------------------------------------|
| <b>NASTAVENÍ</b><br>Obecné |                 | Ano                                                                |                                                                              |                  |                                            |
|                            |                 | Zrušit výběr<br>2021/22 Philips UHD Android TV (Aktuální zařízení) |                                                                              |                  |                                            |
| Soukromí                   |                 | AGT419                                                             |                                                                              |                  |                                            |
| Jazyk                      | Zařízení        | 55UK7550PLA                                                        |                                                                              |                  |                                            |
| Rodičovská kontrola        | Připojená zaříz | ení                                                                | >                                                                            |                  |                                            |
| Zařízení                   |                 | >                                                                  |                                                                              |                  |                                            |
| Vybrat člena po spuštění   |                 | Povoleno                                                           |                                                                              | *Т               | IP                                         |
|                            |                 |                                                                    |                                                                              | Jec              | Inotlivá zařízení lze<br>párovat (vyřadit) |
| Informace o systému        |                 |                                                                    |                                                                              | ZVa              | ašeho uživatelského                        |
| Test rychlosti připojení   |                 |                                                                    |                                                                              | účt              | u – označte zařízen                        |
| Odhlásit se                | Lange Contract  |                                                                    |                                                                              | stis<br>a p      | kněte tlačítko OK<br>otvrďte volbu "Ano    |

Nastavení příjmu = na některých typech televizí je při prvním spuštění aplikace,

popř. kdykoliv v nastavení, možný výběr signálu pro živé vysílání

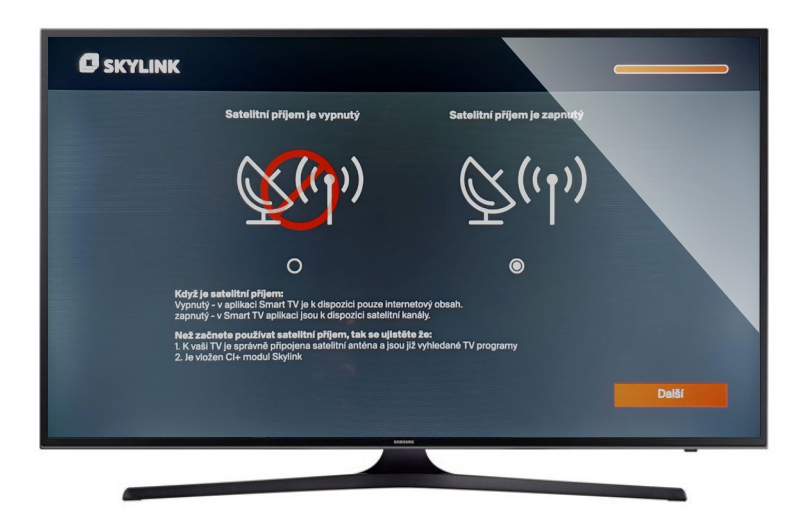

#### \*TIP

Pokud je váš přijímač připojený k satelitnímu signálu a vybavený CA modulem s aktivní dekódovací kartou Skylink, využijte "hybridní" příjem programů z důvodu lepší kvality obrazu → zaškrtněte **"Satelitní příjem je zapnutý".** 

**Systémové informace** = obsahuje informace o systému a diagnostiku kvality připojení

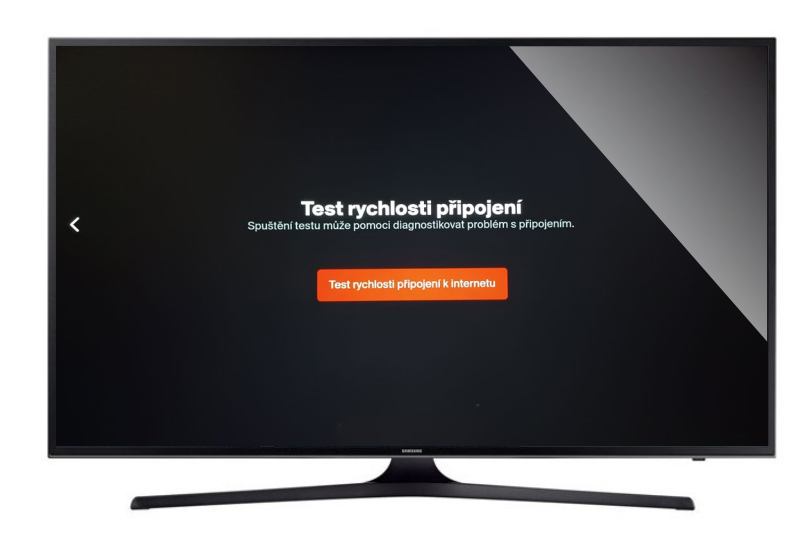

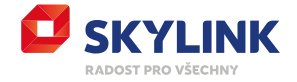

## **UKONČIT APLIKACI**

kliknutím na tlačítko "zpět" na dálkovém ovládání (viz obrázek)

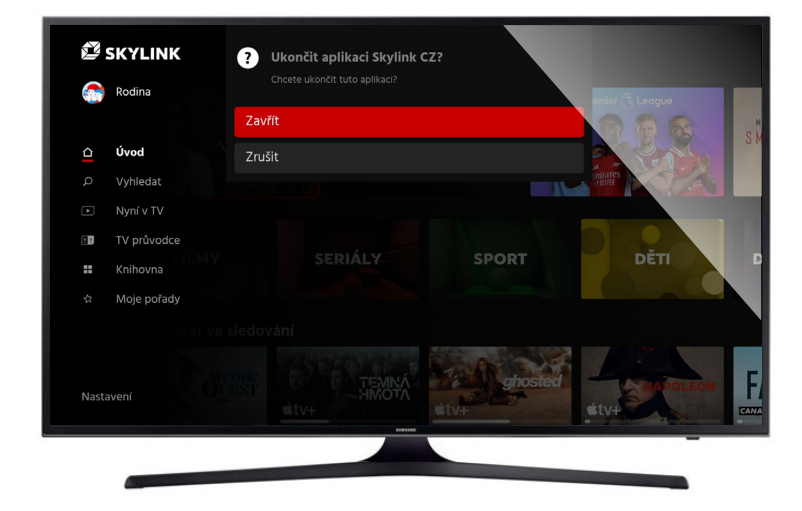

\*TIP

Po ukončení zůstává přijímač spárovaný, při dalším spuštění aplikace již není nutné se znovu přihlašovat.

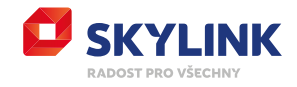